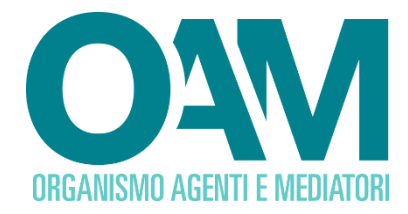

# ISCRIZIONE AGENTE NEI SERVIZI DI PAGAMENTO PERSONA GIURIDICA

# Guida Utente

# SOMMARIO

| 1 | S   | CELTA DEL MODULO DI ISCRIZIONE           | 2   |
|---|-----|------------------------------------------|-----|
| 2 | C   | OMPILAZIONE DEL MODULO DI ISCRIZIONE     | 3   |
|   | 2.1 | DATI ANAGRAFICI                          | 3   |
|   | 2.2 | DIPENDENTI COLLABORATORI                 | 6   |
|   | 2.3 | MANDATI E INTERMEDIARI                   | 6   |
|   | 2.  | 3.1 MANDATO DIRETTO                      | . 7 |
|   | 2.4 | CONTRIBUTO DI ISCRIZIONE                 | 8   |
|   | 2.5 | FIRMA E INVIO DELL'ISTANZA DI ISCRIZIONE | 9   |
|   |     |                                          |     |

OAM • Organismo per la gestione degli elenchi degli Agenti in attività finanziaria e dei Mediatori creditizi

# 1 SCELTA DEL MODULO DI ISCRIZIONE

Per poter accedere ai servizi di iscrizione negli Elenchi dell'OAM, è necessario effettuare preventivamente la **Registrazione** al Portale dell'Organismo attraverso l'apposita funzione, ottenendo così le credenziali per accedere alla propria **Area privata** e utilizzare i servizi in essa disponibili. accedere al corretto Modulo di iscrizione e alla sua compilazione (figura 1).

All'interno dell' **Area privata**, scegliere l'attività che si intende svolgere rispondendo ad una serie di domande guidate (*wizard*) presentate dal sistema, che permetterà di accedere al corretto Modulo di iscrizione e alla sua compilazione (figura 1).

| Iscrizione | Iscrizione                                                                                                    |  |  |
|------------|----------------------------------------------------------------------------------------------------|--|--|
|            | Quale attività intende svolgere?     Image: Agente in Attività Finanziaria     Image: Agente nel Servizi di Pagamento     Image: Mediatore Creditizio |  |  |
|            | Continua                                                                                                    |  |  |

Figura 1

# 2 COMPILAZIONE DEL MODULO DI ISCRIZIONE

#### 2.1 DATI ANAGRAFICI

Il Modulo di iscrizione risulta precompilato con i dati forniti dall'Utente in fase di registrazione al Portale.

Sarà possibile completare le informazioni inserendo:

- ✓ NUMERO REA
- ✓ DATA DI COSTITUZIONE (figura 2)

| DOMANDA DI ISCRIZIONE NE<br>A   | ELLA SEZIONE SPECIALE DELL'ELENCO DEGLI AGENTI ATTIVITÀ FINANZIARIA RISERVATA AGLI<br>GENTI CHE PRESTANO ESCLUSIVAMENTE SERVIZI DI PAGAMENTO |
|---------------------------------|----------------------------------------------------------------------------------------------------|
|                                 | ISCRIZIONE DI SOCIETÀ                                                                                                    |
|                                 | LA SOCIETÀ                                                                                                    |
| Denominazione o ragione sociale |                                                                                                    |
| Natura giuridica                | SRL                                                                                                    |
| Codice fiscale                  |                                                                                                    |
| Numero REA                      |                                                                                                    |
| Data costituzione               |                                                                                                    |
| PEC                             |                                                                                                    |

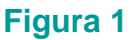

Inserire quindi i dati della sede Legale (indirizzo e recapito telefonico); nel caso di sede legale nel territorio Comunitario, è necessario selezionare la voce "**Con sede Legale nel territorio Comunitario**" e procedere alla compilazione dei relativi campi (figura 3).

| CON SEDE LEGALE NEL TERRITORIO COMUN                         | ITARIO |  |
|--------------------------------------------------------------|--------|--|
| ede della stabile organizzazione in Italia                   |        |  |
| Indirizzo                                                    |        |  |
| САР                                                          | 20154  |  |
| Provincia                                                    | MILANO |  |
| Comune                                                       | MILANO |  |
| Telefono                                                     |        |  |
| Cellulare                                                    |        |  |
| Fax                                                          |        |  |
| ndo di dotazione della stabile organizzazione in Italia Euro | 40,000 |  |
| ede legale nel territorio comunitario                        |        |  |
| Stato comunitario                                            |        |  |
| Città                                                        |        |  |
| Indirizzo                                                    |        |  |
| Telefore                                                     |        |  |

#### Figura 3

Nella sezione SITI WEB è possibile indicare uno o più siti web relativi alla propria iscrizione. Per inserire il primo indirizzo web sarà sufficiente inserire l'indirizzo nel relativo campo

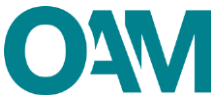

(figura 4). Il tasto AGGIUNGI SITO permette l'inserimento di ulteriori eventuali siti (figura 5).

| SITI WEB                   |           |
|----------------------------|-----------|
| Aggiungi Sito Rimuovi Sito |           |
|                            | Indirizzo |

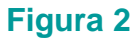

| WEB                      |
|--------------------------|
| giungi Sito Rimuovi Sito |
| Indirizzo                |
| Indirizzo                |
|                          |

#### Figura 5

Procedere alla compilazione della sezione dedicata al LEGALE RAPPRESENTANTE; trascrivere il CODICE FISCALE del legale rappresentante e cliccare sul tasto CERCA SOGGETTO (figura 6). Se il soggetto risulta essere presente nel database dell'Organismo i campi anagrafici a lui relativi saranno compilati automaticamente dal sistema (figura 7), in altro caso dovranno essere compilati manualmente dall'Istante. Sarà, infine, indispensabile inserire la data di inizio carica (figura 8) del LEGALE RAPPRESENTANTE che potrà essere solo uguale o superiore alla data di costituzione della persona giuridica, in caso contrario il sistema rileverà l'errore.

| LEGALE RAPPRESENTANTE |                         |
|-----------------------|-------------------------|
|                       | Codice fiscale          |
|                       | Cerca soggetto Cancella |

Figura 6

| LEGALE RAPPRESENTANTE                     |                          |
|-------------------------------------------|--------------------------|
| Codice fiscale                            |                          |
| Cognome                                   |                          |
| Nome                                      |                          |
| Sesso                                     | М                        |
| Data di nascita                           |                          |
| Provincia di nascita                      | ROMA                     |
| Comune italiano o Stato estero di nascita | ROMA                     |
| Data inizio carica                        |                          |
|                                           | Cerca soggretto Cancella |

Figura 7

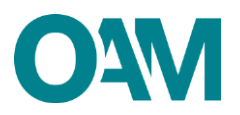

| Codice fiscale   Image: Second Fiscale     Cognome   Image: Second Fiscale   Image: Second Fiscale     Second Fiscale   Image: Second Fiscale   Image: Second Fiscale     Codice fiscale   Image: Second Fiscale   Image: Second Fiscale     Data di nascita   Image: Second Fiscale   Image: Second Fiscale     Provincia di nascita   Image: Second Fiscale   Image: Second Fiscale     Comune italiano o Stato estero di nascita   Image: Second Fiscale   Image: Second Fiscale     Data inizio caria   Image: Second Fiscale   Image: Second Fiscale     Data inizio caria   Image: Second Fiscale   Image: Second Fiscale                                                                                                    | E RAPPRESENTANTE                          |                                              |
|----------------------------------------------------------------------------------------------------|-------------------------------------------|----------------------------------------------|
| Cognome     ····································                                                                                                    | Codice fiscale                            |                                              |
| with matrix     with matrix     with matrix | Cognome                                   |                                              |
| Sesso   27   28   29   30   3   4   5   6     Data di nascita   3   4   5   6   9     Provincia di nascita   10   11   12   3   4   5   16     Comune italiano o Stato estero di nascita   24   25   26   27   28   9     Data inizio carica   1   1   2   3   4   5   6                                                                                                    | Nome                                      | « Agosto 2015 »                              |
| Data di nascita 3 4 5 6 7 8 9   Provincia di nascita 10 11 12 13 14 15 16   10 11 12 13 14 15 16   10 11 12 13 14 15 16   11 12 13 14 15 16   12 13 14 15 16   13 1 2 3 4 5                                                                                                    | Sesso                                     | 27 28 29 30 31 <b>1 2</b>                    |
| Provincia di nascita1011121314151617181920212223Comune Italiano o Stato estero di nascita2252627282931123456Data inizio carica                                                                                                    | Data di nascita                           | 3 4 5 6 7 8 9                                |
| 17   18   19   20   21   22   23     Comune italiano o Stato estero di nascita   24   25   26   27   28   29   30     31   1   2   3   4   5   6     Data inizio carica   I   I   I   I   I   I                                                                                                    | Provincia di nascita                      | 10 11 12 13 14 15 16                         |
| 31     1     2     3     4     5     6       Data inizio carica     I     I                                                                                                    | Comune italiano o Stato estero di nascita | 17 18 19 20 21 22 23<br>24 25 26 27 28 29 30 |
| Data inizio carica                                                                                                    |                                           | 31 1 2 3 4 5 6                               |
|                                                                                                    | Data inizio carica                        |                                              |
|                                                                                                    |                                           |                                              |
|                                                                                                    |                                           |                                              |

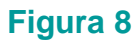

Nella sezione SOGGETTI CHE SVOLGONO FUNZIONE DI DIREZIONE, AMMINISTRAZIONE E CONTROLLO (figura 9) è obbligatorio inserire i soggetti che, da visura camerale, risultano ricoprire tali funzioni all'interno della persona giuridica. Inserire quindi l'Amministratore Unico, o intero Consiglio di Amministrazione, Soggetti di Direzione con funzioni di controllo e Collegio Sindacale.

| Aggiungi un soggetto                                                     |
|--------------------------------------------------------------------------|
| SOGGETTI CHE SVOLGONO FUNZIONE DI DIREZIONE, AMMINISTRAZIONE E CONTROLLO |
| Nessun soggetto inserito                                                 |

#### Figura 9

Per inserire un soggetto trascrivere il CODICE FISCALE del soggetto da inserire, selezionare dal menù a tendina la carica del soggetto (figura 10) e cliccare su OK.

| NUOVO SOGGETTO CHE SVOLGE FUNZIONE | DIREZIONE, AMMINISTRAZIONE E CONTROLLO |  |
|------------------------------------|----------------------------------------|--|
| Codice fiscale                     |                                        |  |
| Ruolo                              | AMMINISTRATORE                         |  |
|                                    | PRESIDENTE OK Annulia                  |  |

#### Figura 10

L'anagrafica del soggetto, se presente nel database, verrà proposta automaticamente dal sistema e sarà possibile completare le informazioni inserendo: DENOMINAZIONE, CODICE FISCALE/PARTITA IVA E RUOLO IN SOCIETA qualora il controllo fosse detenuta da una persona giuridica (figura 11).

Sarà infine, necessario inserire la data di inizio carica che potrà essere solo uguale o superiore a quella di costituzione della persona giuridica che sta presentando richiesta di

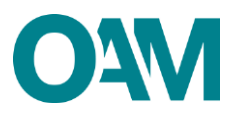

#### iscrizione.

| NUOVO SOGGETTO CHE SVOLGE FUNZIONE        | DI DIREZIONE, AMMINISTRAZIONE E CONTROLLO                                                                                                    |
|-------------------------------------------|----------------------------------------------------------------------------------------------------|
| Codice fiscale                            | New York Control of Control of Co |
| Ruolo                                     | AMMINISTRATORE                                                                                                    |
| Cognome                                   |                                                                                                    |
| Nome                                      | Y                                                                                                    |
| Sesso                                     | M                                                                                                    |
| Data di nascita                           | 30/03/1953                                                                                                    |
| Provincia di nascita                      | ROMA                                                                                                    |
| Comune italiano o Stato estero di nascita | ROMA                                                                                                    |
| Denominazione società                     |                                                                                                    |
| Codice fiscale / Partita IVA società      |                                                                                                    |
| Ruolo in società                          |                                                                                                    |
| Data inizio carica                        |                                                                                                    |
|                                           | Ok Annulla                                                                                                    |

Figura 11

## 2.2 DIPENDENTI COLLABORATORI

Nella sezione dedicata ai dipendenti/collaboratori è necessario inserire almeno un soggetto.

Sono tenuti ad essere indicati in questa sezione tutti coloro che sono destinati al contatto con il pubblico.

Nel caso di società semplici (Sas, Snc etc.) tutti coloro che vengono indicati in tale sezione devono essere iscritti operativi nell'apposito Elenco Agenti OAM.

Cliccare su **'Aggiungi un dipendente collaboratore'** e procedere all'inserimento dei dati (figura 12).

| Aggiungi un dipendente/collaboratore |                                          |
|--------------------------------------|------------------------------------------|
| DIPENDENTI/COLLABORATORI             |                                          |
|                                      | Nessun dipendente/collaboratore inserito |

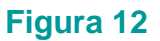

# 2.3 MANDATI E INTERMEDIARI

In questa sezione è possibile dichiarare di essere in possesso di un mandato; cliccando su **Aggiungi mandato diretto** (per le società è possibile solo l'inserimento di mandati diretti).

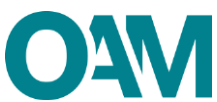

Se non in possesso di un mandato al momento della presentazione dell'Istanza, verrà comunicato all'Organismo successivamente **utilizzando l'apposita funzione "integrazione dati – Mandati intermediari".** 

# 2.3.1 MANDATO DIRETTO

Nel caso di mandato diretto procedere come segue:

✓ Cliccare su Aggiungi mandato intermediario (figura 13)

| 12. | di essere in possesso delli seguenteli mandatoli:<br>Aggiungi mandato diretto |  |
|-----|-------------------------------------------------------------------------------|--|
|     | MANDATI DIRETTI                                                               |  |
|     | Nessun mandato diretto inserito                                               |  |

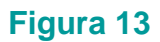

 ✓ selezionare la denominazione dell'intermediario mandante, utilizzando l'apposito menu a tendina (figura 14).

| NUOVO MANDATO DIRETTO               |         |                                                                                          |
|-------------------------------------|---------|------------------------------------------------------------------------------------------|
| Ricerca denominazione intermediario | VI      | Aggiungi intermediano<br>(Utilizzare esclusivamente in caso di intermediano non censito) |
|                                     | OK Annu |                                                                                          |

Figura 14

I campi relativi al codice fiscale e ABI dell'intermediario scelto saranno popolati automaticamente dal sistema

✓ inserire la data di inizio del mandato e selezionare i prodotti (figura 15).

| N                                            |       |                                        |                                                                                            |   |  |
|----------------------------------------------|-------|----------------------------------------|--------------------------------------------------------------------------------------------|---|--|
| NOOVO MANDATO DIRETTO                        |       | IDATO DIRETTO                          |                                                                                            |   |  |
| Ricerca denominazione intermediario          |       | Ricerca denominazione intermediario    | Aggiungi intermediario<br>(Utilizzare esclusivamente in caso di intermediario non censito) |   |  |
|                                              | Inter | rmediario                              |                                                                                            |   |  |
|                                              |       |                                        | Denominazione                                                                              |   |  |
|                                              |       |                                        | CodiceFiscale                                                                              |   |  |
|                                              | Abi   |                                        | Abi                                                                                        |   |  |
| Appartiene a gruppo                          |       | Appartiene a gruppo                    |                                                                                            |   |  |
| Inizio mandato                               |       | Inizio mandato                         |                                                                                            |   |  |
|                                              |       |                                        |                                                                                            |   |  |
|                                              | Pro   | dotti                                  |                                                                                            |   |  |
|                                              |       | Codice                                 | Descrizione                                                                                |   |  |
|                                              |       | B.1                                    | MONEY TRANSFER                                                                             | A |  |
| B.2 CARTE DI CREDITO E DI DEBITO             |       | CARTE DI CREDITO E DI DEBITO           |                                                                                            |   |  |
| B.3 INCASSO E TRASFERIMENTO FONDI ED ALTRI S |       | INCASSO E TRASFERIMENTO FONDI ED ALTRI | SERVAZI DI PAGAMENTO                                                                       |   |  |
|                                              |       |                                        |                                                                                            |   |  |
|                                              |       |                                        |                                                                                            |   |  |
|                                              |       |                                        |                                                                                            |   |  |
|                                              |       |                                        |                                                                                            |   |  |

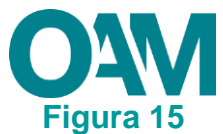

Al termine dell'inserimento dei dati cliccare su **OK** il sistema visualizzerà i dati indicati dall'Utente (figure 16 e 17).

| Ok Annulla |  |
|------------|--|
|            |  |

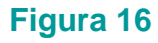

| Aggiungi mandato diretto                                                 |                      |                       |               |                               |     |
|--------------------------------------------------------------------------|----------------------|-----------------------|---------------|-------------------------------|-----|
| MANDATI DIRETTI                                                          |                      |                       |               |                               |     |
| Intermediario                                                            |                      | Prodotti e attività   |               |                               | / 1 |
| 10.00                                                                    |                      |                       |               |                               |     |
| Denominazione                                                            | V.                   | Tipologia             | Codice        | Descrizione                   |     |
| Denominazione<br>Codice fiscale                                          | V                    | Tipologia<br>Prodotto | Codice<br>B.1 | Descrizione<br>MONEY TRANSFER |     |
| Denominazione<br>Codice fiscale<br>Appartiene a gruppo                   | V.<br>No             | Tipologia<br>Prodotto | Codice<br>B.1 | Describione<br>MONEY TRANSFER |     |
| Denominazione<br>Codice fiscale<br>Appartiene a gruppo<br>Inizio mandato | V.<br>No<br>94082015 | Tipologia<br>Prodoto  | Codice<br>B.1 | Descrizione<br>MONEY TRANSFER |     |

## Figura 17

Qualora l'intermediario non fosse presente tra quelli proposti, sarà necessario cliccare sul tasto **AGGIUNGI INTERMEDIARIO** e compilare i campi richiesti (figura 18).

| NUOVO MANDATO DIRETTO         |                                                                                                    |  |  |
|-------------------------------|----------------------------------------------------------------------------------------------------|--|--|
| Ricerca denominazione interme | ario Inserire la denominazione dell'intermediario Aggiungi intermediario (Utilizzare esclusivamente in caso di intermediario non censito) |  |  |
| Intermediario                 |                                                                                                    |  |  |
| Denomin                       | one                                                                                                    |  |  |
| CodiceF                       | cale                                                                                                    |  |  |
|                               | Abi                                                                                                    |  |  |
| Appartiene a g                | ppo 📑                                                                                                    |  |  |
| Inizio ma                     | fato                                                                                                    |  |  |

#### Figura 18

N.B. in questo caso i dati relativi all'intermediario inserito, saranno oggetto di verifica da parte dell'OAM (figura 19).

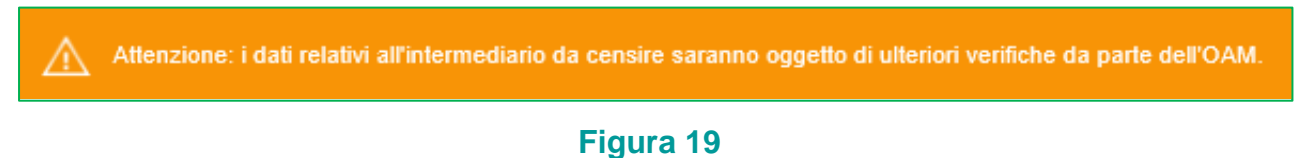

# 2.4 CONTRIBUTO DI ISCRIZIONE

In riferimento alla Circolare annuale vigente dedicata ai contributi dovuti per l'iscrizione all'elenco OAM, è fatto obbligo di provvedere a effettuare il relativo pagamento dovuto **entro e non oltre 5 giorni dall'invio** della richiesta di iscrizione <u>esclusivamente secondo</u>

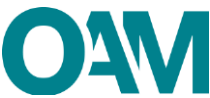

le modalità di pagamento che saranno comunicate dall'Organismo, anche tramite PEC

successivamente all'avvio dell'istanza.

court or womport inscrume auxwerencements out, er an were operative water soutcourt way the court over, 8. Prende alch or lain folia tegolare conclusione dela processina del del tegolare au contributi sorticione non versali negli anni precedenti, è richesto il pagamento degli stessi, oltre a quelli dovuti per liscrizione in oggetto, di cui ala Circolare contributi sorticione AM vigente ratione temporis, e che dovrà provvedere ad effettuare il suddetto pagamento tempestivamente e comunque entro 5 giorni dall'invio della presente istanza, esclusivamente secondo le modalità di pagamento che Le saranno comunicate dall'Organismo tramite PEC successivamente all'avvio della presente istanza Prende alto, primitani, che in assarca di gapamento fettuato entro 5 giorni dall'invio della presente istanza on l'internuzione del procedimento di iscrizione. Inoltre, prende alto che in caso di cancellazione dagli Elenchi, non si estingue l'eventuale posizione debitoria pendente nei contonti dall'Organismo. Pertanto, ove presenti una nuova domanda di iscrizione, restano ferme le precedenti esposizioni debitorie verso l'OAM, esigibili al sensi di honeo:

## Figura 20

#### **IMPORTANTE**

<u>In assenza di pagamento</u> effettuato entro 5 giorni dall'invio dell'istanza di Iscrizione, l'Organismo procederà con <u>l'interruzione del procedimento</u>.

# 2.5 FIRMA E INVIO DELL'ISTANZA DI ISCRIZIONE

Per il corretto invio del modulo di iscrizione è necessario sottoscrivere con firma digitale il modulo compilato ed inviarlo insieme agli allegati previsti.

Verificati i dati inseriti, l'utente deve quindi:

- > scaricare e salvare il modulo sul proprio computer, cliccando su "Scarica PDF";
- > sottoscrivere con la propria firma digitale il modulo scaricato e salvato sul computer

(per ulteriori informazioni, consultare la Guida "Firma digitale e invio dell'istanza",

disponibile sul Portale dell'Organismo);

> utilizzare la funzione "Allegati" per inviare i documenti richiesti:

- 1. Modulo di iscrizione firmato digitalmente (obbligatorio);
- 2. tassa di concessione governativa<sup>1</sup> (opzionale);
- 3. visura camerale (opzionale).

NOTA BENE: L'invio della copia della tassa di concessione governativa è necessario per ottenere l'iscrizione "operativa" negli Elenchi dell'OAM ed essere quindi autorizzato ad operare.

<sup>&</sup>lt;sup>1</sup> Si fa presente che il pagamento della tassa di concessione governativa va effettuato mediante bollettino di conto corrente postale n. 8003, intestato a "Agenzia delle Entrate – Centro Operativo di Pescara – Tasse Concessioni Governative" con causale "Tassa iscrizione negli Elenchi degli Agenti in attività finanziaria e dei Mediatori creditizi" e codice tariffa 8617. Il versamento dovrà essere necessariamente "eseguito da" il soggetto che richiede iscrizione nell'Elenco.